## Configuração e-mail no Mozilla Thunderbird (Estagiário) – IMAP Automático

Abra o programa Mozilla Thunderbird, localize o campo Configurar uma Conta e clique na opção Mensagens.

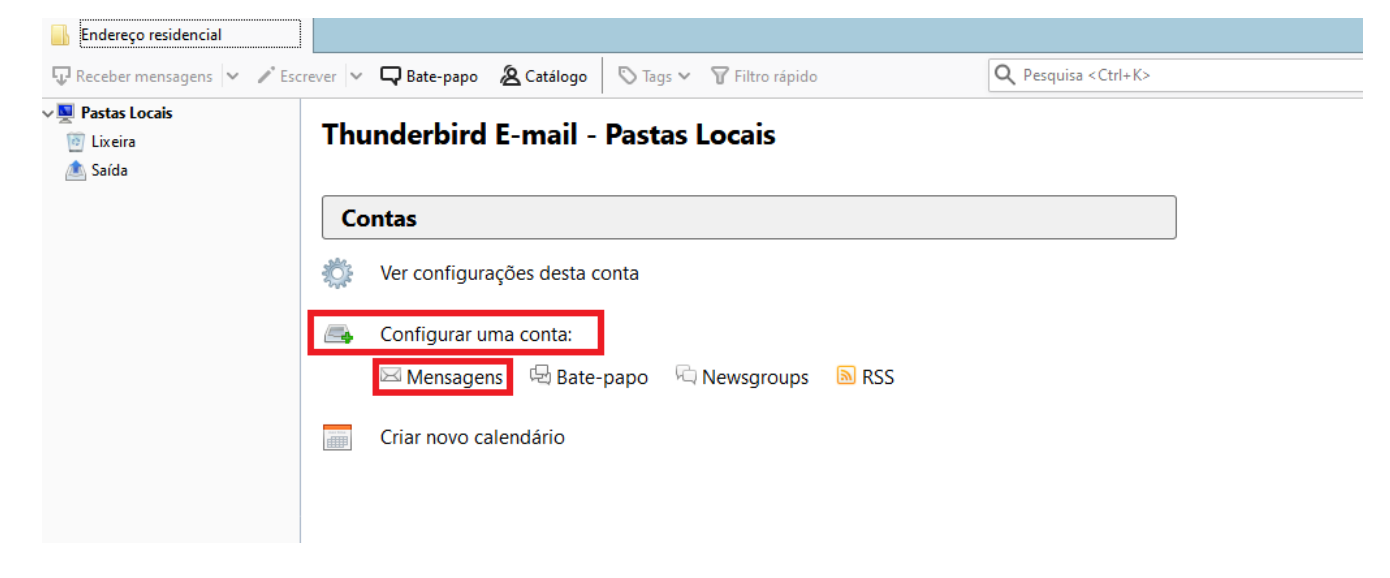

Preencha os campos conforme imagem:

Seu Nome: Digite o nome que deseja exibir aos seus destinatários

Endereço de e-mail: \*\*\*\*\*\*\*@est.oabsp.org.br

```
Senha: ********
```

Clique em Continuar

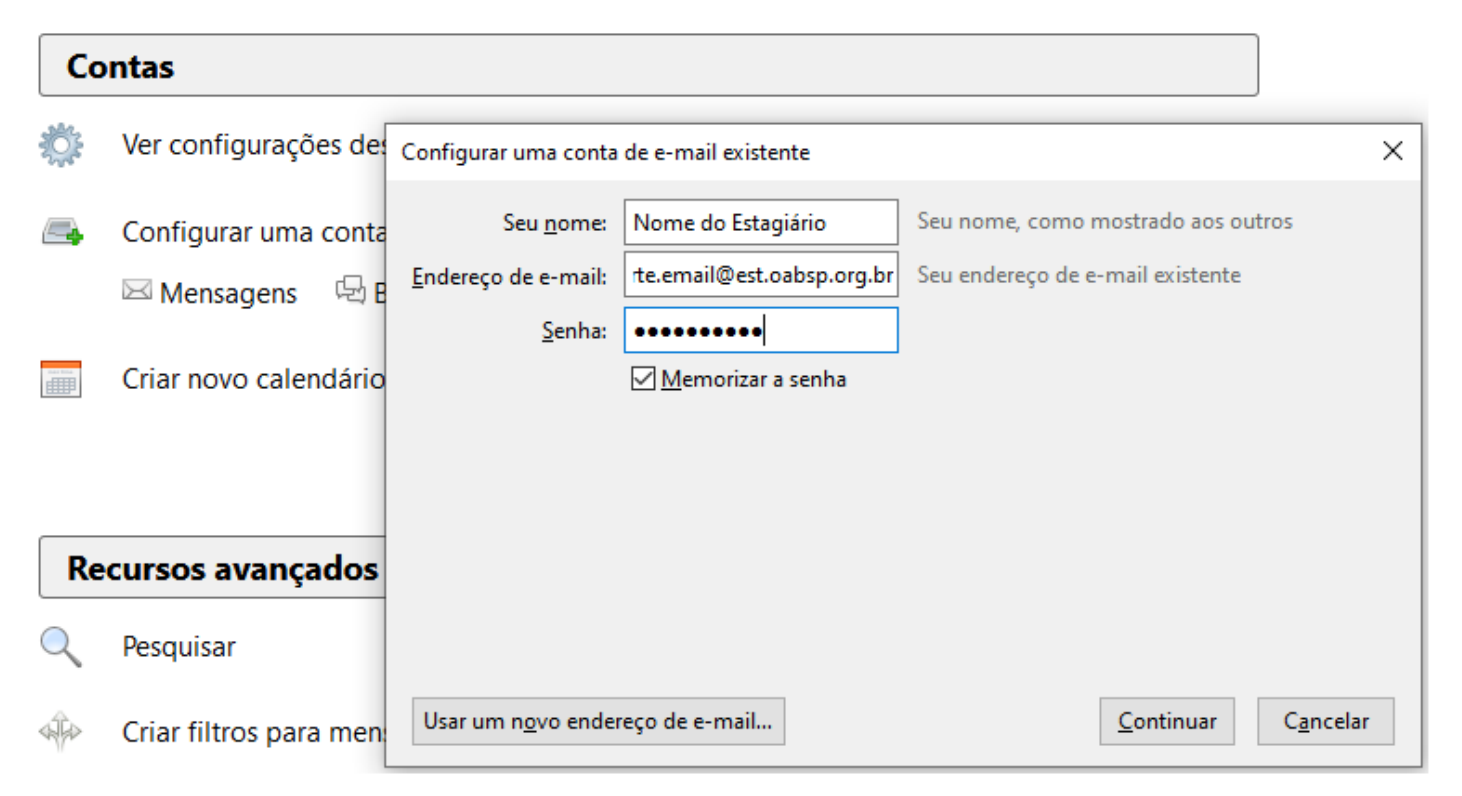

## Selecione a Opção IMAP (pastas remotas).

## E clique em **Concluído**

| Contas                                                            |                        |                             |                                       |                                  |                   |
|-------------------------------------------------------------------|------------------------|-----------------------------|---------------------------------------|----------------------------------|-------------------|
| <b>Ö</b> :                                                        | Ver configurações des  | Configurar uma conta        | de e-mail existente                   |                                  | ×                 |
| <b>_</b>                                                          | Configurar uma conta   | Seu <u>n</u> ome:           | Nome do Estagiário                    | Seu nome, como mostrado aos out  | ros               |
|                                                                   | 🖂 Mensagens 🛛 🛱 B      | <u>E</u> ndereço de e-mail: | rte.email@est.oabsp.org.br            | Seu endereço de e-mail existente |                   |
|                                                                   | 2                      | <u>S</u> enha:              | •••••                                 |                                  |                   |
|                                                                   | Criar novo calendário  |                             | ✓ Memorizar a senha                   |                                  |                   |
|                                                                   |                        | Nome de usuário:            | DOMAIN\username                       |                                  |                   |
| Configurações encontradas ao tentar os nomes comuns de servidores |                        |                             |                                       |                                  |                   |
| IMAP (pastas remotas) O PC                                        |                        |                             | notas) 🔵 POP3 (mantém a               | s mensagens no seu computador)   |                   |
| Recursos avançados                                                |                        | Recebimento:                | IMAP, imap.adv.oabsp.org.br, STARTTLS |                                  |                   |
| Q                                                                 | Pesquisar              | Envio:                      | SMTP, smtp.adv.oabsp.org.b            | or, STARTTLS                     |                   |
|                                                                   |                        | Nome de usuário:            | suporte.email                         |                                  |                   |
|                                                                   | Criar filtros para men | C <u>o</u> nfig. manual     |                                       | <u>C</u> oncluído                | C <u>a</u> ncelar |